# 乾.灵动面板 使用说明书V1.0

浙江捷特佳智能科技有限公司

#### 目录

| →,       | 概述       | 1 |
|----------|----------|---|
| <u> </u> | 性能参数     | 1 |
| Ξ,       | 示意图      | 1 |
| 四、       | 工程调试     | 2 |
| 五、       | 注意事项     | 4 |
| 六、       | 关于本说明书   | 5 |
| 七、       | 间接损害免责申明 | 5 |

•

\$

## 一、概述

- ▶ 采用无线 BLE MESH 组网
- ▶ 按键任务可任意编辑
- > 支持旋转调整设备亮度
- ▶ 支持旋转调整设备色温
- ▶ 支持电动窗帘调整开合比例
- ▶ 可纳入全宅智能控制系统

## 二、性能参数

| 电源输入       | DC5V 充电          |
|------------|------------------|
| 通信方式       | 蓝牙 MESH          |
| 型号         | GT-Q-01, GT-Q-02 |
| 尺寸 (W*D*H) | 152*40*30mm      |
| 材质         | 不锈钢              |
| 安装         | 墙面或放置于桌面         |
| 颜色         | 金、银              |

三、示意图

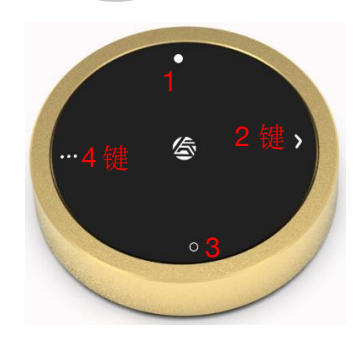

正面图

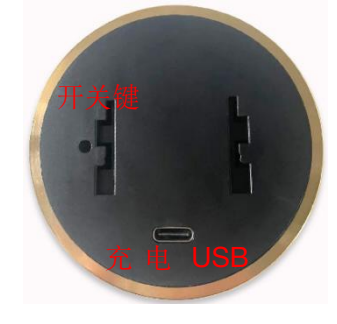

背面图

### 四、工程调试

### 1、 配网

(1)、易控全屋 APP→添加设备→面板。

(2)、长按设备按键一30秒,直到四个按键指示灯闪烁。

(3)、等待 APP 自动搜索到该设备,搜索到后指示灯停止闪烁点击完成,配网结束。

| 해 17:27 토 O & …                  | **** | 17:27 日 0 4     | ý                                   | \$**+10    |
|----------------------------------|------|-----------------|-------------------------------------|------------|
| ○ 测试 ●<br>欢迎来到全厦智能!              | +    | <b>《</b><br>照明  | 添加设备                                | ON         |
| 全屋 客厅 主卧 次日                      | ēł 🗏 | 面板<br>窗帘        |                                     | -          |
|                                  |      | 传感器<br>灯扇<br>网关 | 步骤:<br>请使用物理开关进<br>电-通电,即进入蓝<br>模式。 | 行,断<br>好配置 |
|                                  |      | 超级面板            |                                     |            |
| EMPTY                            | 4    |                 |                                     |            |
|                                  |      |                 | ✓ 我已了                               | 9F         |
| ● ● <b>● Ⅰ</b> ●<br>20日 和玉 和玉 中山 | 2.   |                 | 添加设备                                |            |
| ()                               |      |                 |                                     |            |

2、修改地址 (需与双协议网关配合使用)

(1)、长按面板按键二 30 秒, 直到中间 LOGO 指示灯闪烁。

(2)、打开 GT 工程 APP, 点击"修改设备地址"

(3)、输入双协议网关地址和要更改的面板地址,点击确定。指示灯停止闪烁,修改完成。(面板地址必须为双协议)

(4)、面板地址修改完成后,点击定位再点一下面板的任意按钮,查看地址 是否修改成功。

注意: 面板地址为二级网关地址的后 10 位, (如果二级网关地址为 11, 则 面板地址只能在 12-1B 之间)

浙江捷特佳智能科技有限公司

| 10:41 (5 久 谷 🛜 🗅 😁 …<br>( 房屋配置 | 3al 😤 🕮               | 13:33 C & O O O O O O O O O O O O O O O O O O                              | * 🖬 🖾 di 💷              | 10:47 & & む 💿 つ 😝 …<br>く 修改设备地址 | 3al 🕿 🖽 |
|--------------------------------|-----------------------|----------------------------------------------------------------------------|-------------------------|---------------------------------|---------|
| 123456<br>FBGTNBOX202209290000 | 0088 Hits             | 第884         输入双材           第884         网关地山           新884         灵动面板均 | か议<br>上 11 ><br>也址 12 > | 廢地址<br>新地址                      | 12 >    |
| 方向管理                           |                       | 定位                                                                         | 确认                      | 定位                              | 織认      |
| シ 场景管理                         | 联动管理     联动管理         |                                                                            |                         |                                 |         |
| □ 西板配置                         | <u></u><br>一<br>子 阿 关 |                                                                            |                         |                                 |         |
| ·                              | 🕑 安防报警                |                                                                            |                         |                                 |         |
| 主机配置                           |                       |                                                                            |                         |                                 |         |
| 下载云端数据                         | 上传本地数据                |                                                                            |                         |                                 |         |
| 修改设备地址                         | 设置窗帘通道                |                                                                            |                         |                                 |         |
| 土和建口和原                         | 更换房屋设备                |                                                                            |                         |                                 |         |

## 3、面板添加

- (1) 点击面板配置进入面板列表
- (2) 点击+号, 填写面板地址和所属房间, 选择面板布局后点击确定

| 10<br>< | ::56 & & Ծ <mark>छ</mark> ♀ 88 …<br>房屋配置 | 31 S II  | 10:59 & 及 む 💿 つ 😝 …<br>く 面板列表 | 3d % 📼<br>+ | 11:00 & 尽 (つ 💿 💿 …<br>く 添加面板 | ◎ ⑦ 通定                  |
|---------|------------------------------------------|----------|-------------------------------|-------------|------------------------------|-------------------------|
|         | 123456<br>FBGTNBOX202209290000           | X08 技術   | 全屋<br>15<br>书房                |             | 面板地址                         | 12<br>书房 〉              |
|         | ⑦ 房间管理                                   | ·Ö. 6885 |                               |             | 面板布局                         | □ 感应面板                  |
|         | ・シン 场景管理                                 | ⑦ 联动管理   |                               | +           | 三號 按键1<br>按键2 按键3            |                         |
| [       | □ 面板配置                                   | 一 子同关    | +                             |             | 按键 按键                        | ,                       |
|         | "" 其他设备                                  | 🕑 安防报警   | * [                           |             | 日雄                           |                         |
|         | 主机配置                                     |          | 暂无数                           | LIE.        | 丧证1 丧证2                      |                         |
|         | 下载云端数据                                   | 上传本地数据   |                               |             | 按键3 按键4                      |                         |
|         | 修改设备地址                                   | 设置窗帘通道   |                               |             | <b>五號</b> 按顧1 按顧2 按顧3        | 接線1 按線2<br>接線3 接線4      |
|         | 主机端口配置                                   | 更换房屋设备   |                               |             | 按键4 按键5                      | 1RW5                    |
|         |                                          |          |                               |             | <b>六键</b> 按键1 按键2<br>按键3 按键4 | 1 2 3<br>1011 1011 1011 |
|         |                                          |          | 定位 #                          | H除 完成       | 19185 19186                  | 4 5 6                   |

## 4、面板设置

(1) 点击定位再按一下面板按键,定位到按键后会自动跳到此按键的配置 界面

(2) 选择相应的按键类型,并设置任务。操作步骤与普通面板相同,最后

点击保存按键设置完成.

注意一: 灵动面板目前只能配置为情景键, 两键循环两种类型。

注意二:一个情景只能添加 31 条指令。

| 全屋<br>一语<br>井房 | <b>面板12</b><br>书房<br>地址12 布局:4001 |   |            | 按键1 | 按键2 |       |  |
|----------------|-----------------------------------|---|------------|-----|-----|-------|--|
|                |                                   |   |            | 按键3 | 按键4 |       |  |
|                |                                   |   | 按键名称       |     |     | 按键1 〉 |  |
|                |                                   |   | 点按         |     |     | 情景键 > |  |
|                |                                   |   | 设置任务       |     |     | 已设置 〉 |  |
|                |                                   |   | 长按<br>按键类型 |     |     | 情景键 > |  |
|                |                                   |   | 设置任务       |     |     | >     |  |
|                |                                   |   |            |     |     |       |  |
|                | 定位                                | - |            |     |     |       |  |
|                |                                   |   | X          | -   |     |       |  |
|                |                                   |   |            |     |     |       |  |

### 5、面板操作

- (1) 长按开关键 5 秒, LOGO 指示灯闪烁五下, 可进行开关机切换。
- (2) 面板按键设置完成后,点击按钮执行相应的情景,且旋钮会自动分配给此按钮使用。如果此按键的旋钮为激活状态,就可以使用旋钮进行调节。
- (3) 旋钮控制色温灯:单击相应按键,再旋转旋钮可上调下调色温灯亮度。双击相应按键,再旋转旋钮可上调下调色温灯色温。
  - (4) 旋钮控制调光灯: 单击或双击相应按键, 再旋转旋钮可上调下调调光灯亮度。
  - (5) 旋钮控制窗帘: 单击或双击相应按键, 再旋转旋钮可上调下调窗帘百分比。

注意: 如果面板配为情景键时且配置的第一个设备是色温灯、调光灯或窗

帘时就可以激活旋钮)。

## 五、注意事项

- 必须使用标准 DC5V 充电器充电
- 禁止在潮湿环境中使用
- 禁止灼烧,远离热源,远离易燃易爆物品
- 禁止私自拆卸、改动及修理本产品
- 禁止带电接线,本产品通电时禁止用导体或其他工具敲开外壳
- 禁止非专业人士调试、维护本产品

## 六、关于本说明书

本说明书的用途在于帮助您正确地安装与使用产品,并不代表本产品软硬件 配置的任何说明。有关产品的配置与调试情况,请查阅与本产品相关合约(若有), 或咨询向您出售产品的经销商。本手册中的图片仅供参考,如有个别图片与产品 实物不符,请以产品实物为准。

## 七、间接损害免责申明

尽管本公司已预先通告可能发生的损害,但是本公司或与产品(包括硬件和 软件)的设计、生产及递送相关的任何个人,对第三方由于使用不当或无法使用 本产品所造成的任何损害(包括商业利润损失、业务中断损失、商业信息的损失 或其他财务损失)不承担法律责任。

同时,再次提醒各位,请严格按照本说明书进行产品安装,如因个人问题导致产品损坏或由此造成人身和财产的伤害,本公司概不负责。